## PowerPoint データから PDF を生成する方法 ①

## ファイル→名前をつけて保存→ ファイルの種類で PDF を選択

ver. 2010

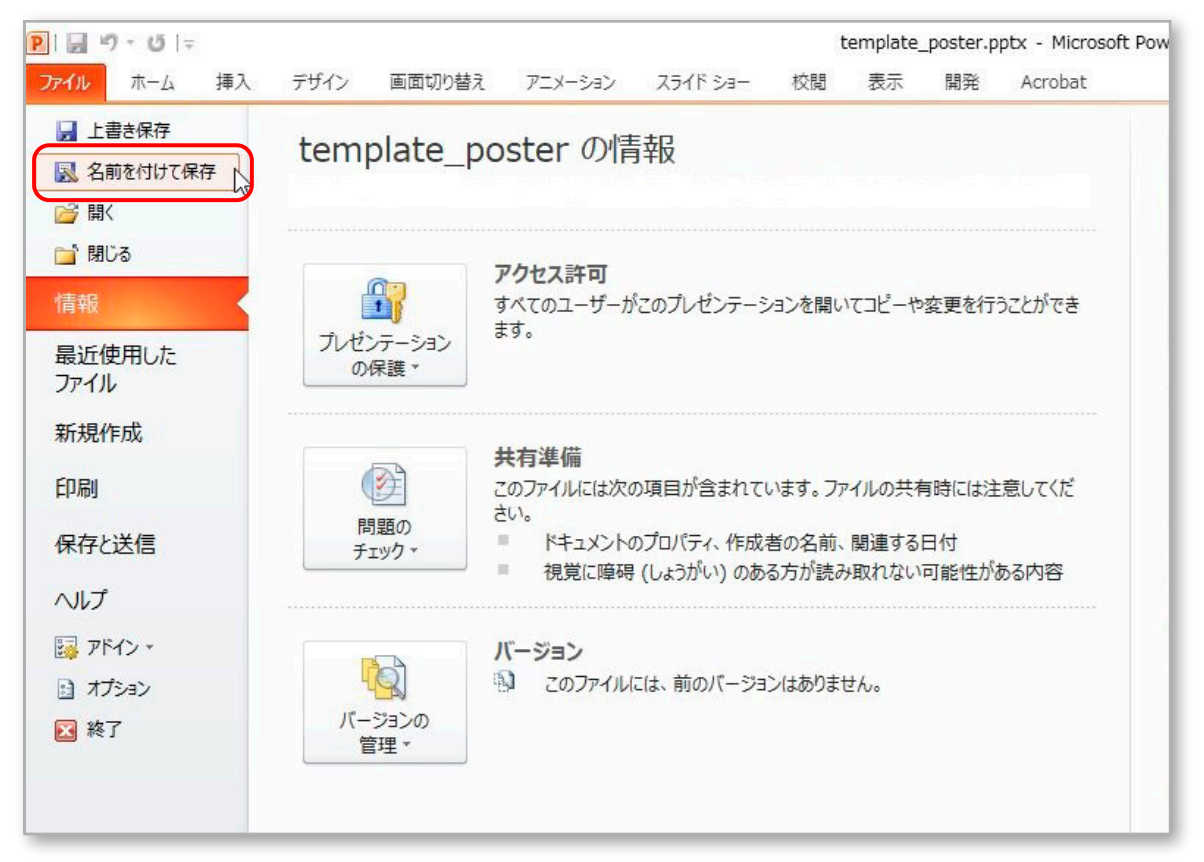

## ver. 2013 以降

| ©                        | 名前を付けて保存    | ter ter El                                      |
|--------------------------|-------------|-------------------------------------------------|
| ☆ ホーム                    | し 最近使ったアイテム | ↑ ▷<br>template_poster                          |
|                          | 個人用         | PDF (*.pdf)<br><u>その対応のオプション</u>                |
| 情報                       | その他の場所      | このファイルを現在のネットワークの他の場所に保存するには、上の "そ<br>この PC に移動 |
| 上書き保存<br>名前を付けて保         | الله تص PC  | 名前 ↑                                            |
| サ<br>Adobe PDF とし<br>て保存 | 場所の追加       |                                                 |
| 印刷                       |             |                                                 |
| 共有 エクスポート                |             |                                                 |
| 閉じる                      |             |                                                 |
|                          |             |                                                 |

PowerPoint データから PDF を生成する方法 ②

ファイル→エクスポート(2010 では「保存と送信」)から PDF/XPS ドキュメントの作成→PDF/XPS の作成 をクリック

ver. 2010

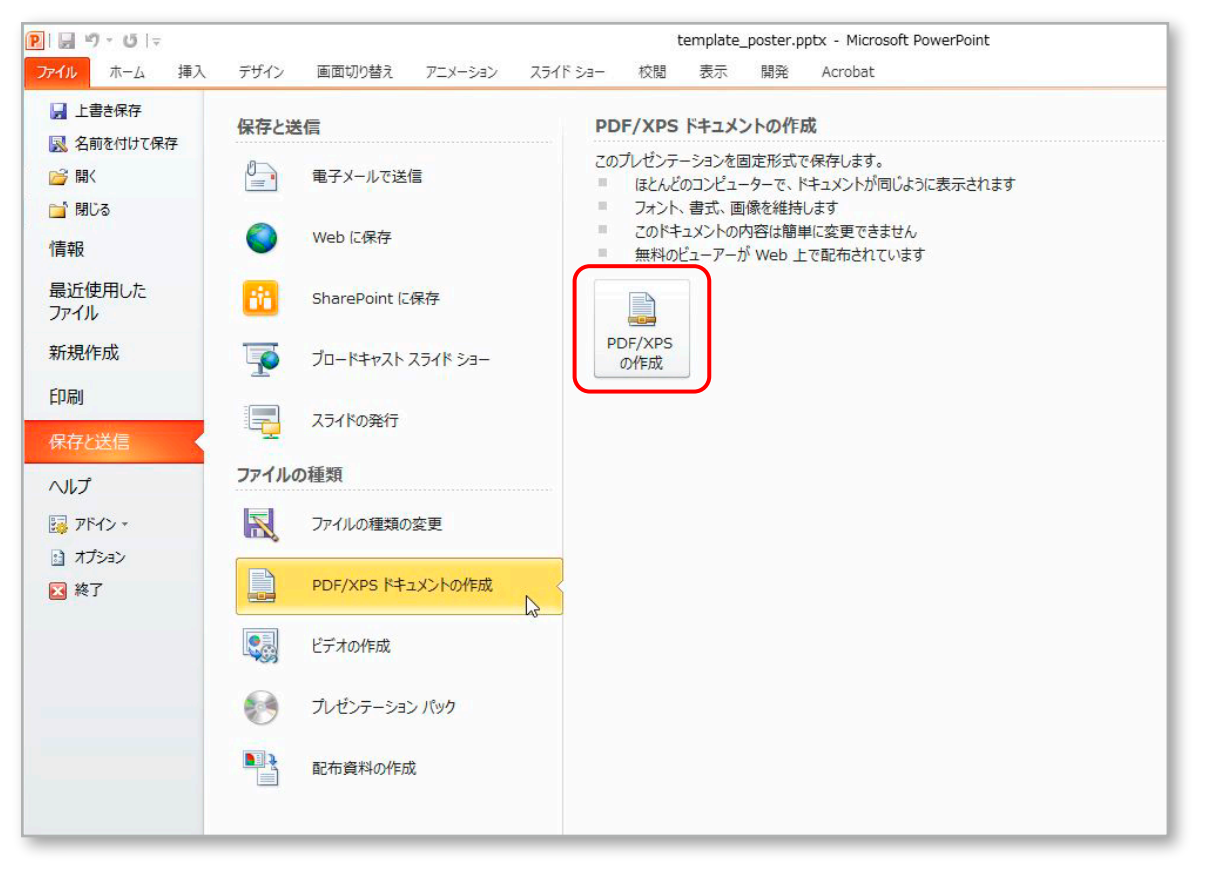

## ver. 2013 以降

|                                                                                                    | template_poster.pptx - PowerPoint                                                                                                    |
|----------------------------------------------------------------------------------------------------|----------------------------------------------------------------------------------------------------|
| <ul> <li>(計画)</li> <li>(前報)</li> <li>(前報)</li> <li>(前報)</li> <li>(二日本)</li> <li>(二日本)</li> <li>(</li></ul> | template_poster.pptx - PowerPoint<br><b>     エクスポート</b><br>PDF/XPS ドキュメントの作成<br>ビデオの作成<br>ビデオの作成<br>T.ゼンテーション パック<br>配布資料の作成<br>アケルの種類の変更 |
| アカウント<br>オプション<br>アドイン *                                                                                                    |                                                                                                    |